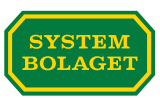

# If you are buying a finished product to sell to Systembolaget - How to get started in CarbonCloud.

# Build a network around your product's carbon footprint!

CarbonCloud is a network platform for product carbon footprinting. Systembolaget invites its suppliers to join the platform.

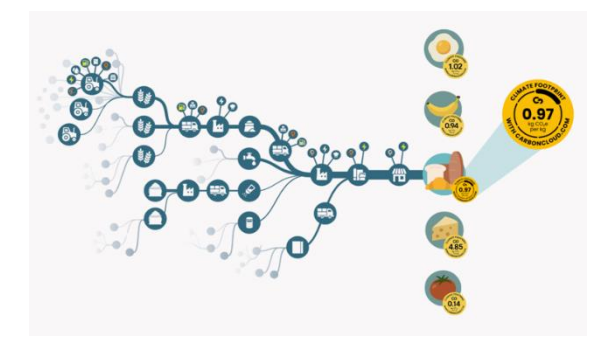

You invite the party you buy the drink from. They contribute data for their activities and in turn invite the parties they buy from. Together, the network builds a complete carbon footprint for the product.

In these instructions, we show you how to accept an invitation for a finished product as a supplier to Systembolaget and invite the person you are buying the drink from - for example, the producer of the drink or a bottling plant.

Here is how it works step by step:

- 1. accept your product
- 2. review the product
- 3. create the content for the product
- 4. add the producer and contact persons
- 5. send the invitation to the producer

## Step 1 - Accept your products!

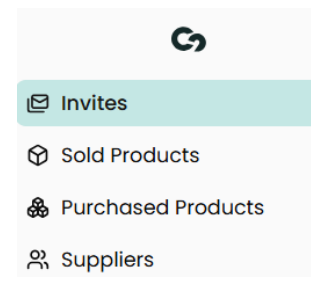

As a supplier, you will receive an invitation for one or more products that you sell to Systembolaget. They can be found under "*Invites*".

Go through the invitations and accept your products. Accepted products are automatically moved from *"Invites*" to *"Sold products"*.

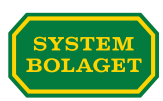

## Step 2 - Review your product!

In the "*Sold Products*" area, you will find the products you sell to Systembolaget for which you have accepted an invitation to contribute climate data.

Now it is time to review the information already registered for your product. Select the relevant product in the list under "*Sold Products*".

| Cy                   |  |
|----------------------|--|
| P Invites            |  |
| Sold Products        |  |
| & Purchased Products |  |
| 은 Suppliers          |  |

Footprin General ng ients Packaging Transport Energy Setting: 18 Invite Product name • Sold Pro Product category • Test product Pilot 3 Country of • Category\* Q Still wine, in PET bottle production and sale Please check that the information is correct. Feel free to upload a picture of Country of production Country of eak the product. Q Gern O Swede B - Test Ad Lovisa We

Under the "General" tab of the selected product you will find:

## Step 3 - Create content in the product you are buying

Under the "Sold Products" area, go to the "Ingredients" tab. Select "Our organisation does not add ingredients to this product. We buy it as we sell it and "Update Footprint". Now a copy of the product is automatically created under the "Purchased Products" area.

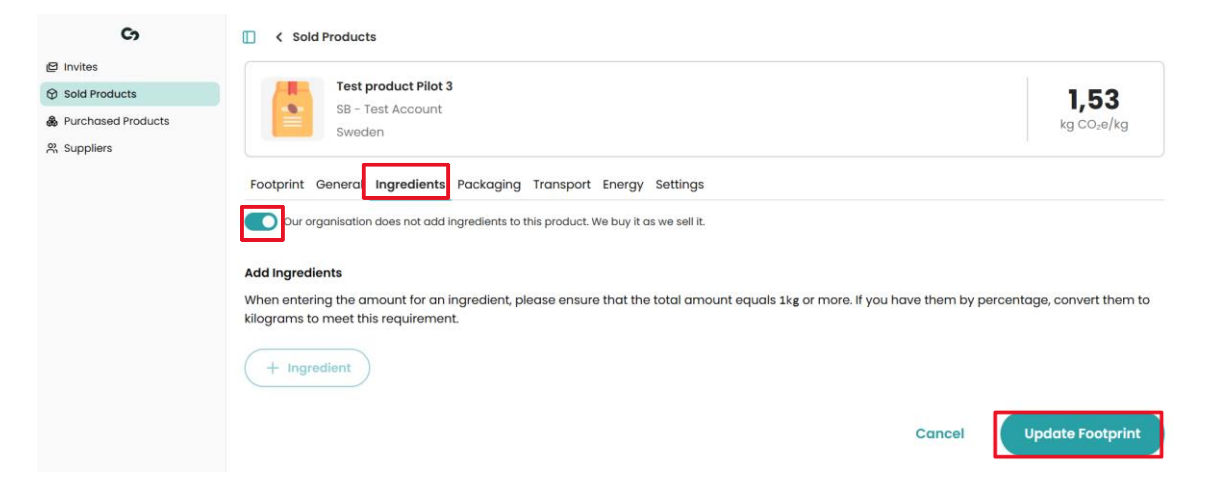

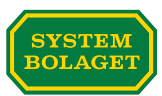

### Step 4 - Add the producer and contact persons

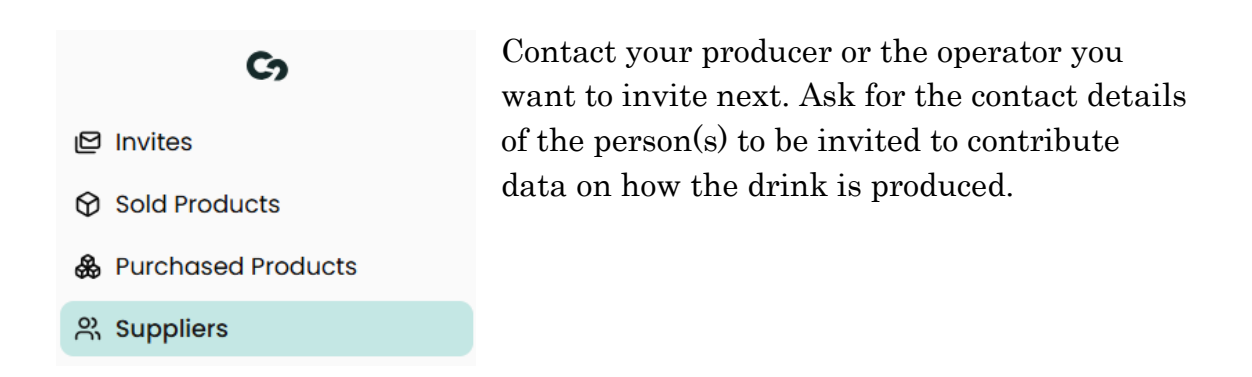

Go to the "*Suppliers*" area. Enter the name of the supplier and a contact person.

| Co                   | Cuppliers       |                  |
|----------------------|-----------------|------------------|
| P Invites            | Create Supplier |                  |
| Sold Products        |                 |                  |
| & Purchased Products | Supplier Name*  | Email*           |
| A Suppliers          | Supplier Wine 1 | winel@pilot3.com |
|                      | First Name*     | Last Name*       |
|                      | Jane            | Doe              |
|                      |                 |                  |
|                      |                 | Cancel Create    |

In the "*Contacts*" tab, you can add additional contact persons at the supplier if necessary.

| General Contacts                |             |
|---------------------------------|-------------|
| Add Supplier Contacts + Contact |             |
| First Name*                     | Last Name*  |
| Jane                            | Doe         |
| Email*                          |             |
| jane@pilot3.com                 |             |
| First Name*                     | Last Name*  |
| Test                            | Supplier    |
| Email*                          |             |
| testsupplier@pilot3.com         |             |
|                                 | Cancel Save |

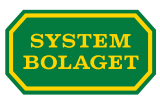

### Step 5 Invite the producer and their contact persons

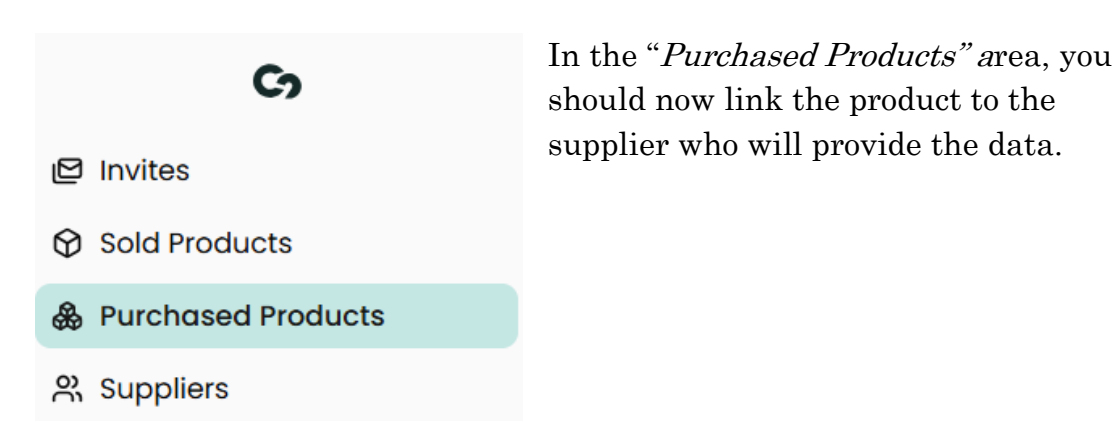

Go to the "Supplier" tab - in the supplier field you will see the list of suppliers you previously registered. Select the relevant supplier and "Invite Supplier". The invitation will now go out to the contact persons you have registered.

| Ca                   | C vurchased Products                                                                                                    |
|----------------------|----------------------------------------------------------------------------------------------------|
| @ invites            |                                                                                                    |
| Sold Products        | Test Wine Pilot 3 1,32                                                                                                    |
| & Purchased Products | Germany kg Co.e/kg                                                                                                    |
| 然 Suppliers          |                                                                                                    |
|                      | Footprint General Supplier Ingredients Packaging Transport Energy   Supplier Invite your supplier for this product. They will be able to add activity data for it.  Select supplier |
|                      |                                                                                                    |
|                      | Cancel                                                                                                    |

The status will now change to "*Pending*". Once the supplier you have invited has received their invitation, logged into the platform and accepted the invitation, the status will change to "*Accepted*". The supplier can now contribute their data for the product.

| Footprint General Supplier Ingredients Packaging Transport Energy                                                          |         |
|----------------------------------------------------------------------------------------------------|---------|
| Supplier<br>Invite your supplier for this product. They will be able to add activity data for it.<br>Test Supplier Pilot 3 |         |
| Invitation Status                                                                                                    | Pending |